제품보증서

고객님께서 구입하신 건가드 금고는 독일 유로인증 [ECB-S] 기준에 합격하여,, 세심한 품질관리와 출고 전 재검수 필한 제품입니다.

사용 중 문제가 발생 될 경우, 구입하신 대리점이나 당사 서비스센터로 연락주시면, 신속하게 처리해 드리겠습니다.

|        | 건가드 금고 서비스 센터 |
|--------|---------------|
| 고객센터 : |               |
| 기 타:   |               |

1. 보증기간 : 구매일로부터 1년

- 1) 보증기간 내에 발생한 고장은 무상으로 수리해드립니다.
- 2) 다음과 같은 경우는 보증기간 중이라도 유상 처리됩니다.
  - 사용자 부주의/과실 (열쇠,비밀번호분실등)
  - 도난/파괴/재해등 외부의 타격으로 인한 고장

3) 금고를 운송하는 동안 파손된 것에 대한 책임은 운반업자에게 직접 수탁 한자가 해야 합니다.

- 4) 배터리 소진으로 인한 출장요청시 출장비가 청구되오니, 배터리 상태를 먼저 확인해주시기 바랍니다.
- 3. 보증기간이 지나 발생한 고장은 유상 처리됩니다.

#### 4 반품규정 :

- 1) 반품시 20%의 재고비 부담과 왕복 운임비를 추가 적용합니다.
- 2) 반품은 판매가 가능한 정품 상태내에서 수령가능하며, 고객이 제품 수령일로부터 10일 이내에 신청해야만 가능합니다.

www.ketsathanquoc.com

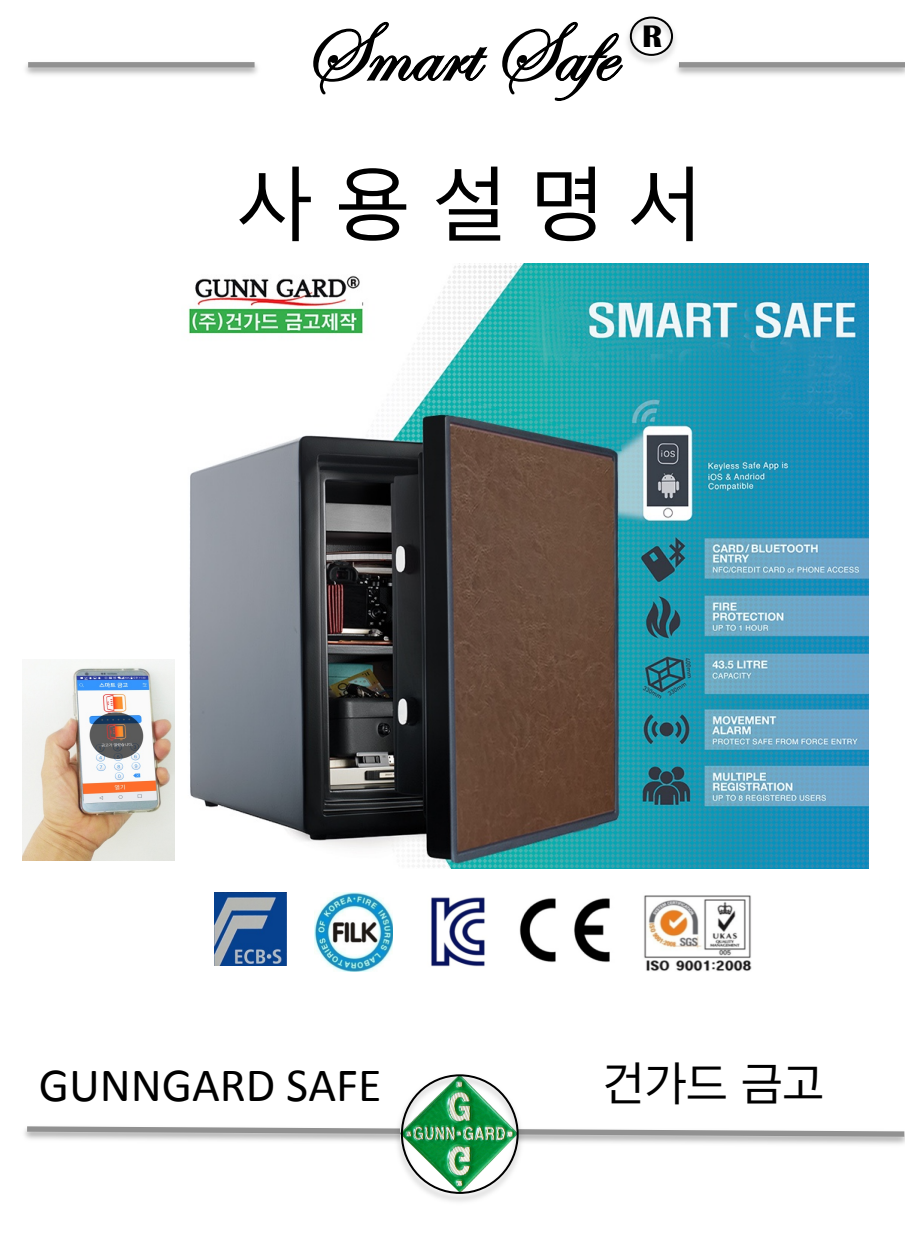

<sup>2.</sup> 수리비용 :

# 안전 주의사항

고객님의 안전과 재산상의손해를 예방하기 위한 내용입니다. 반드시 숙지하시어 금고를 사용해 주시기 바랍니다.

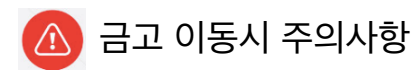

1. 금고 문을 연 채로 이동하지 마세요. 이동시 다칠 수 있습니다.

2. 통풍이 잘되고, 바닥이 수평이 되도록 설치해 주십시오. (습기가 많은 곳이나 온도차가 심한 곳에 설치는 피해주세요)

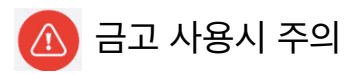

- 1. 금고문을 닫을때는 손이 끼이지 않도록 주의해서 닫아주세요.
- 2. 비밀번호 분실에 유의하시고, 설명서와 사용시 주의사항을 숙지해주시고, 별도로 보관해주시기 바랍니다.
- 3. 내화금고는 종이문서의 훼손을 보호하는 인증을 취득했습니다
- ▶ 현금과 귀중품 등은 강력금고에 보관해주십시오
- ▶ 데이터 미디어는 (CD.디스켓등) 데이터금고에 보관해주십시오
- 4. 내용물은 적당히 넣으시고, 무거운 물건은 선반이 아닌 바닥에 놓는것이 좋습니다
- 5. 금고문을 열고 닫을 때는 금고문에 충격이 가지 않도록 주의하십시오. 충격에 의해 고장의 원인이 될 수 있습니다
- 6. 금고위에 물병, 화병등 액체가 흘러 내릴 수 있는 물품은 보관하지 말아주세요 액체가 흘러들어갈 경우 고장의 원인이 될 수 있습니다

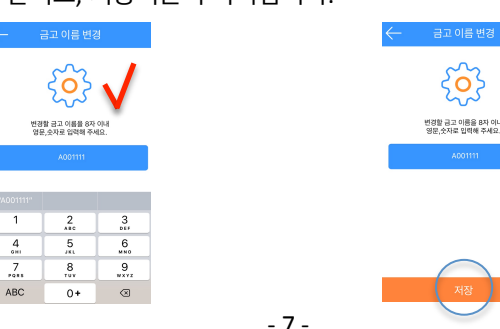

[아이폰 문의] Q1 어플 사용시 옵션변경을 하려는데 저장 버튼이 보이지 않습니다. A1 아이폰의 경우 입력하시고 버튼창위에 공란을 한번 클릭하시면. 입력창이 닫히고, 저장버튼이 나타납니다.

03 알람 배터리 교체도 해야하나요? A3 먼저, 알람좌측 버특이 ON으로 되어있는지 확인해주시기 바랍니다. 이후.테스트시 알람소리가 비정상적으로 들릴경우. 알람박스 양옆 날개를 눌러 뺍니다. 그리고, 알람뒷쪽의 뚜껑을 열어 배터리 교체를 하시면 됩니다. 알람 테스트방법 : 좌우로 흔들어보시면, 알람이 작동됩니다.

- 금고 전면에 불이 잘들어오지 않기 시작합니다 - 작동시 금고의 반응의 속도가 느려집니다

01 배터리는 얼마나 사용가능한가요? A1 보통 6개월이상 사용가능합니다. 단. 사용자의 사용성향에 따라 기간은 단축되거나 늘릴수도 있습니다.

Q2 NFC 카드는 등록이 모두 가능한것 아닌가요? A2 모두 가능한것이 아닙니다. 교통카드로 등록된 카드만 사용가능합니다.

[카드문의] 01 카드등록은 몇개까지 가능한가요? A1: 총 4개 까지 가능, 추가등록은 불가합니다.

Q2 배터리 교체는 언제 해야하나요? A2 배터리 소진되기전 전조증상은 보통.

15. O & A

[배터리 문의]

Q : 카드, 앱 반응이 없습니다. → A : 배터리점검을 해주시고, 그래도 안되면 금고를 초기화하고, 카드,앱을 재등록해보시기바랍니다.

### 3. 금고 초기화 방법

- 금고 문 안쪽 흑색 버튼을 3초이상 '길게' 누름 초기화 성공시, '삐! 삐리릭" 울림 (카드키, 스마트폰 앱 비밀번호까지 모두 초기화됨)

## 4. 앱 설치 방법

- 🙆 앱 삭제 후 재설치시, 금고 비밀번호를 새롭게 설정하는것이 필요합니다. 🔊 반드시 카드키를 먼저 등록하세요
  - 어플 "smart safe "를 스마트폰에 설치 (안드로이드 5.0 Ver. 이상 사용가능)

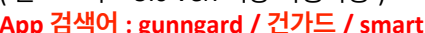

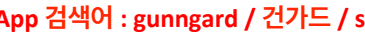

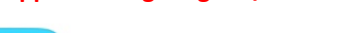

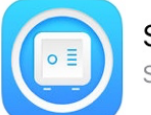

Smart Safe

App 검색어 : gunngard / 건가드 / smart safe

- Smart Safe
- 1) 앱 접속
- 2) 초기 앱 비밀번호 : 123456 입력
- 3) 금고 리스트에서 금고를 선택
  - → ※주의 : 금고리스트에 금고이름이 보이지 않는경우

※ 배터리가 약하거나 방전 / 폰 사양에 따라 접속이 느릴 수 있음 ※ 다른폰에서 앱이 종료되지 않은 경우. 이때, 다른폰의 앱 종료후, 본인의 앱을 재시도

앱설치 후, 금고이름 변경시 공용 사용자가 금고이름 변경시 다른 사용자들도 변경된 금고이름을 확인할 수 있음. (한글이름 변경 불가함)

## 5. 배터리 교체시기

- 금고 오픈시 배터리 교체시기 알람기능 = '삐삐삐삐, 삐삐삐삐,' 라는 경고음 작동

- App으로 금고 오픈시 = '배터리 부족, 금고배터리를 교체하세요' 메세지 APP에 팝업됨

### (알카라인 1.5V(AA), 4개 모두 새건전지로 교체권장)

- 배터리가 방전될 경우, 앱에서 금고이름을 찾을수 없습니다.

※ 배터리 방전시 금고오픈 방법☞ 비상전원 9V 를 연결하여 오픈 ※ 배터리를 교체해도 기존 비밀번호는 유지됩니다.

- 6. 비상 9V 배터리 사용 방법
- \* 방전으로 인해 카드와 스마트앱으로 문을 열지 못할경우 [비상전원 위치 : 금고앞면 하단중앙부분에 손을 넣어 만지면 케이스가 만져짐] (금고문 오른쪽옆면에 부착되어 있는 경우도 있음)
  - ※ 클립으로 비상전원단자 뚜껑을 뺀다
    - → 단자를 꺼내 9V 배터리를 +,- 극성에 맞게 연결 → 삐릭 소리들림

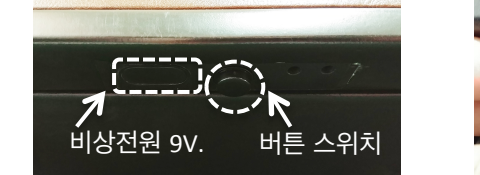

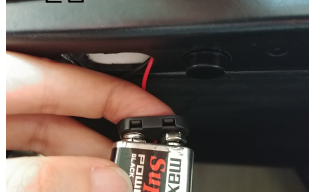

→ 단자케이스옆 버튼을 누름 → 문이 자동으로 열림

8. 마스터, 출장기능 등록/해제

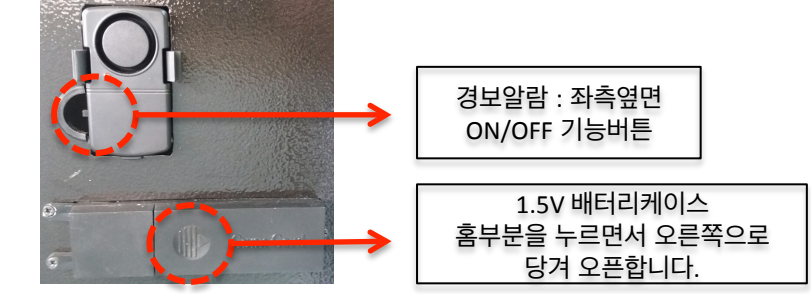

- 3) 알람 소리가 정상적이지 않을 경우 알람 박스를 빼내어 9V 배터리를 교체합니다
- 2) 금고 문 안쪽면에 알람이 부착되어 있고, ON/OFF 버튼으로 기능선택 가능
- 1) 금고에 충격이 가해지거나. 금고문을 열고 30초가 지나면 20초동안 알람이 울립니다

## 7. 알람 기능 (옵션)

1) **마스터 기능** 

▶ 마스터폰만 출장기능 설정이 가능함

이후, 설정에서 마스터폰 ON/OFF 가능

금고에 가장 처음 등록하는 폰이 마스터 폰으로 자동등록됨

▶ 마스터 해제시. 다른 사용자 폰에 마스터 등록 가능함

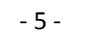

(단, 출장기능이 사전에 해제되어 있는경우 마스터 기능도 해제가능함)

- 4 -

### 2) **출장기능**

- ▶ 출장기능은 마스터폰 사용자만 ON/OFF 등록가능
- 출장기능 등록시, 다른 사용자가 스마트폰으로 금고 오픈 불가함 단, 기등록된 NFC 카드로 오픈 가능함

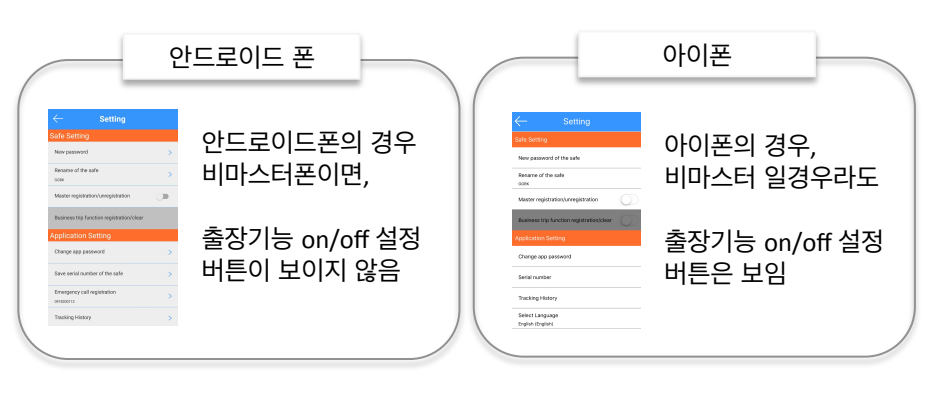

## 8. 긴급호출 등록

- 1) 사전에 등록된 긴급비밀번호로 금고를 오픈시
- 2) 사전에 등록된 핸드폰 번호로, 미리 저장해둔 메세지가 전달됨
- 🙆 모든 사용자는 폰에 긴급호출 등록 가능함
- 🙆 사전에 미리 등록해두시고, 긴급호출을 위해 대비하시기 바랍니다
- ☞ 긴급호출등록 방법 : 긴급호출 패스워드 입력 – 호출 전화번호 입력 – 호출자에게 전달할 메세지 입력

※ 미등록 금고의 경우, 문 하단버튼을 눌러 금고 오픈가능

※ 금고문이 30초 이상 오픈시 20초 동안 알람 울림

※ 카드키 미등록 상태에서, 금고를 초기화 후 문을 닫을 경우 문제점 금고키를 (폰/카드) 모두 삭제하는것이기 때문에 문을 열 수 없음 금고 초기화 후 카드키를 반드시 먼저 등록 할것을 권장

🙆 금고문을 닫기전, 새비밀번호와 카드키로 오픈 테스트 후 문을 닫으시기를 권장드립니다.

## 1. 카드 키등록방법

1) 금고를 오픈

2) 금고 문 안쪽 흑색 버튼을 1회 짧게 누름 '삐' 소리 1회 확인후, 앞면판 카드접촉 위치에 접촉시킴 성공시, "삐리릭" 울림 (완료)

3) 추가 카드등록시 위2) 반복

🔊 주의 : 카드 등록 후 문이 열린상태에서 오픈 테스트 권장 테스트방법 = 문 안쪽 측면에 홀더를 길게 누르면 잠금장치변환 이후, 문아래쪽 버튼 누르고, 카드접촉 위치에 카드를 접촉, 오픈여부 확인함

## 2. 스마트폰 간편 사용방법

- 1) App설치 App 열기
- 2) 금고 앱 비번입력 (초기 비밀번호 123456)

3) 금고이름찾기 --> 선택

4) 최초금고비밀번호 설정 후 오픈

- 9. 추적 이력
- 본인의 폰으로, 본인의 앱으로 사용한 이력만을 확인합니다.
- 설정 추적이력

금고 열림과 닫힘의 이력 확인가능 (단, 앱을 종료하지 않은 상태에서 카드로 열고 닫을경우, 카드의 열림만 확인이 가능)